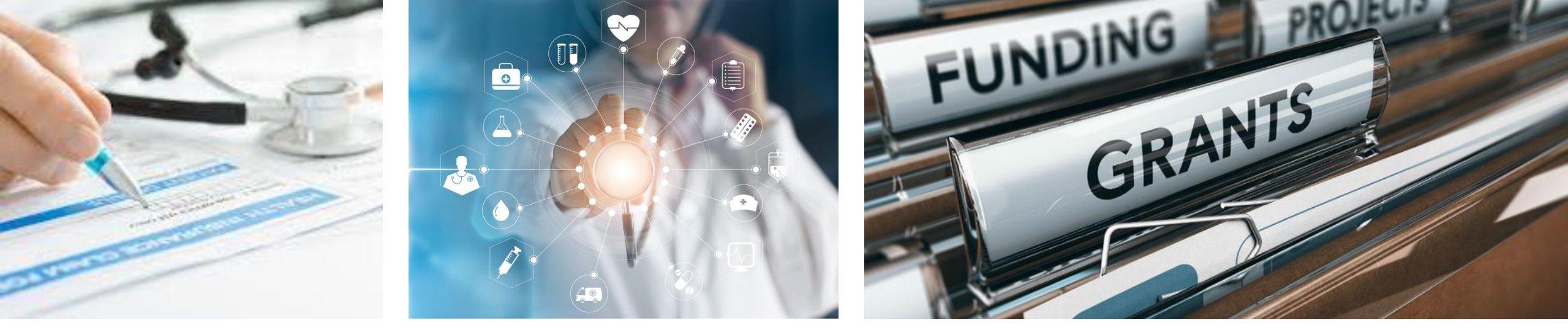

# Herramienta de optimización de la estructura de los GMO

*(GMO Structure Optimization Toolkit)* Guía del usuario

CONFIDENTIAL

Marzp, 2023

Development of this toolkit was made possible through funding from CDC to ASTHO under Cooperative Agreement CDC-RFA-OT18-1804: Technical Assistance for Response to Public Health or Healthcare Crises - 2018.

This user guide was created by V2A Consulting and is solely for the use of client personnel. No part of it may be circulated, quoted, or reproduced for distribution outside the client organization without prior written approval from V2A.

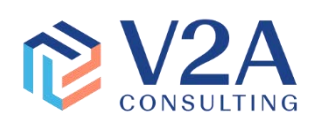

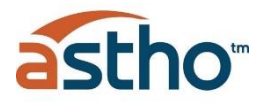

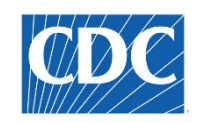

# Introducción

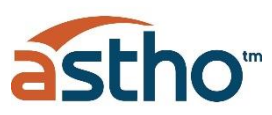

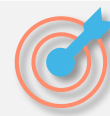

### Metas y Objetivos

La Asociación de Funcionarios de Salud Estatales y Territoriales (ASTHO por sus siglas en ingles), con el apoyo de los Centros para el Control y la Prevención de Enfermedades (CDC), desarrolló un kit de herramientas para la optimización de la estructura de GMO para guiar a los departamentos de salud en la implementación y el mantenimiento de una Oficina de Administración de Subvenciones (GMO por sus siglas en inglés) más centralizada para maximizar los resultados de los fondos federales.

El objetivo es **centralizar las funciones clave** guiadas por un sistema integral de gestión de subvenciones supervisado por personal especializado y capacitado en estrecha comunicación con el personal del Programa. El propósito de este kit de herramientas incluye **definir el costo de la transición** a esta estructura y **asignar los costos** de un GMO centralizado en múltiples programas.

Este kit de herramientas no está diseñado para proporcionar un plan completo de asignación de costos de todos los costos directos e indirectos asociados con los Programas. El objetivo de este conjunto de herramientas es capturar una vez al año los **costos operacionales y administrativos** de una **estructura óptima** de la oficina de **Manejo de Subvenciones** basada en el esfuerzo y el apoyo proporcionados a programas simples y complejos.

Esta herramienta fue desarrollada en el contexto del Departamento de Salud de Puerto Rico (PRDOH), pero es lo suficientemente flexible como para acomodar la extrapolación a otras agencias de salud en los territorios de los Estados Unidos que están interesadas en adoptar un modelo centralizado de gestión de subvenciones en su jurisdicción.

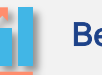

## **Beneficios Esperados**

La oficina centralizada de administración de subvenciones (*Grant Management Office*, GMO por sus siglas en inglés) mejorará la **transparencia, la rendición de cuentas y la presentación de informes**, así como la **gestión de subvenciones e informes financieros** en todas las agencias de salud.

El kit de herramientas de optimización permitirá a las agencias:

- Mejorar la capacidad para cumplir con la misión de la agencia a través de la administración eficiente de los fondos federales y la coordinación efectiva entre los programas.
- Establecer y mantener un GMO centralizado o híbrido para mejorar la supervisión, el cumplimiento y la transparencia de las subvenciones, y para proporcionar asistencia técnica a los programas.
- Maximizar la utilización de los fondos de subvenciones federales.
- Administrar un sistema electrónico de gestión de subvenciones (*Electronic Grants Management System*), que incluye la entrada de datos, el control de calidad, la conciliación, el seguimiento de los gastos y la reducción, la planificación de las tareas clave que deben ocurrir (cierre, prórroga, etc.), la emisión de informes al personal del Programa y al liderazgo.

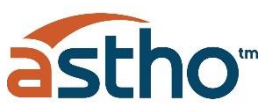

# Visión general

El *GMO Structure Optimization Toolkit* incluye un conjunto de herramientas electrónicas diseñadas para realizar una **autoevaluación anual**, recomendar la mejor estructura para administrar las subvenciones y asignar costos. La autoevaluación guiará al departamento para que comprenda la demanda de carga de trabajo que actualmente se gestiona o se proyecta que se administre y comprenda cómo se administran los programas, para revelar las necesidades y oportunidades de personal en la Oficina de Administración de Subvenciones (GMO) y cómo asignar esos esfuerzos entre los programas financiados.

## Cómo completar la autoevaluación

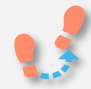

Complete la autoevaluación ingresando los datos de gestión de subvenciones y programas en **7 formularios** siguiendo las pautas de esta Guía del usuario:

- Formulario de usuario
- Formulario de subvenciones
- Formulario de complejidad del programa
- Formulario de Gestión de Subvenciones
- Formulario de Roles y Responsabilidades
- Formulario de costos gastos de gestión de subvenciones
- Formulario previo al trabajo de distribución de costos

# **F**

# Resultados de la autoevaluación

Una vez completados todos los formularios, el usuario tendrá acceso a un *Dashboard de Power BI* que servirá para comprender las oportunidades y los recursos necesarios para administrar mejor la carga de trabajo de subvenciones proyectada para el próximo año.

- Carga de trabajo actual
- Oportunidades por programa
- Detalle de oportunidades
- Estructura recomendada
- Distribución de costos
- Tablas de datos

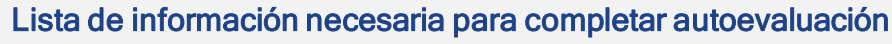

### Lista de subvenciones activas o proyectadas del HHS por

- Financiación activa o proyectada
- Programa
- Límites adicionales a los costos administrativos (costos indirectos); además del límite aprobado y negociado con el Gobierno Federal

### Lista de programas financiados con estas especificaciones

- Número de empleados (incluyendo contratistas)
- Número de cuentas creadas
- Número de transacciones financieras por año
- Número de solicitudes de reducción por año
- Número de solicitudes de suministros y requisiciones de equipo
- · Conocimiento de los resultados de auditoría en el último año, si los hubiera
- Conocimiento de las restricciones del Programa, si las hubiera
- Actividades de gestión de subvenciones llevadas a cabo a nivel de GMO o a nivel de programa
- Número de FTE que cumplen tareas de gestión de subvenciones en los programas por función (estratégica, de cumplimiento, operativa y financiera)

# Roles activos en el GMO

- Número de FTE por rol
- Functiones por rol
- Sueldo
- Beneficios complementarios
- Identificar si los sueldos y salarios se pueden cargar a los costos directos

### Gastos anuales

- Licencia del Sistema Electrónico de Gestión de Subvenciones para usuarios pasivos
- Licencia del Sistema Electrónico de Gestión de Subvenciones para usuarios activos
- Seguro del GMO
- Suministros y equipos, Servicios compartidos
- Tasa de costo general de GMO por persona
- Viajes
- Proveedores contratados y servicios profesionales

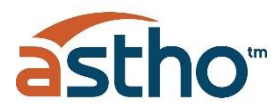

# Lista de actividades para completar la evaluación

Cada programa deberá identificar el nivel donde se realizan las actividades de gestión de subvenciones por función: **GMO, Programa, Ambos o Ninguno**. Las actividades se agrupan en cuatro tipos de funciones: Estratégica, Cumplimiento, Operativa y Financiera.

| Strategic   | 1  | Identificar posibles fuentes de financiamiento y oportunidades de subvención                 |
|-------------|----|----------------------------------------------------------------------------------------------|
| Strategic   | 2  | Analizar las oportunidades de subvención y financiación                                      |
| Strategic   | 3  | Evaluar la alineación estratégica de las propuestas con las políticas públicas               |
| Strategic   | 4  | Revisar y proporcionar orientación para el desarrollo de propuestas                          |
| Strategic   | 5  | Comunicarse directamente con las agencias federales                                          |
| Compliance  | 6  | Analizar la propuesta de programa de acuerdo con las regulaciones federales                  |
| Compliance  | 7  | Proporcionar capacitación sobre políticas y pautas de gestión de subvenciones al personal    |
|             |    | del programa y a las oficinas de apoyo.                                                      |
| Compliance  | 8  | Asegurar el monitoreo fiscal continuo de los fondos federales de acuerdo con las leyes y     |
|             |    | regulaciones federales y locales                                                             |
| Compliance  | 9  | Comprender los términos y condiciones de las subvenciones                                    |
| Compliance  | 10 | Revisar y resolver los resultados de la auditoría                                            |
| Compliance  | 11 | Facilitar el proceso de monitoreo externo y el seguimiento de la corrección de los hallazgos |
| Operational | 12 | Mantener y redactar informes relacionados con la administración de bienes muebles            |
|             |    | adquiridos con fondos federales                                                              |
| Operational | 13 | Identificar oportunidades de mejora de procesos y políticas con el diseño, planificación y   |
| Operational | 14 | Presentar una extensión sin costo a las agoncias fodoralos                                   |
| Operational | 14 | Presental una extension sin costo a las agencias rederates                                   |
| Operational | 15 |                                                                                              |
| Operational | 16 | estinulaciones NoA                                                                           |
| Operational | 17 | Presentar el Informe de Progreso y Monitoreo del Desempeño (PPMR) de acuerdo con la          |
|             |    | orientación del programa y los términos y condiciones del premio                             |
| Operational | 18 | Solicitud de fondos suplementarios                                                           |
| Operational | 19 | Servir como enlace directo con las agencias federales y proporcionar asistencia técnica      |
|             |    | (interpretaciones de la regulación federal)                                                  |
| Operational | 20 | Proporcionar apoyo continuo a la implementación de programas                                 |
|             |    |                                                                                              |

| Operational | 21 | Presentar propuestas de subvención a las agencias adjudicadoras                                  |
|-------------|----|--------------------------------------------------------------------------------------------------|
| Operational | 22 | Gestión de registros de propuestas presentadas, subvenciones activas y de cierre                 |
| Operational | 23 | Analizar NoA (Aviso de adjudicación) e identificar fechas, condiciones y requisitos de           |
|             |    | informes clave                                                                                   |
| Financial   | 24 | Seguimiento de la subvención real frente al presupuesto (tasa de gasto)                          |
| Financial   | 25 | Responsable de las asignaciones presupuestarias y desgloses                                      |
| Financial   | 26 | Responsable del mantenimiento y extensiones de cuenta                                            |
| Financial   | 27 | Revisar los ajustes presupuestarios                                                              |
| Financial   | 28 | Solicitar prórrogas de fondos                                                                    |
| Financial   | 29 | Responsable de revisar los documentos fiscales (comprobantes de pago), así como de               |
|             |    | determinar su corrección y exactitud                                                             |
| Financial   | 30 | Enviar transferencias de cuenta en el sistema contable                                           |
| Financial   | 31 | Apoyar las actividades de gestión de efectivo                                                    |
| Financial   | 32 | Redacción y presentación de informes de información financiera al final del año                  |
| Financial   | 33 | Presentar informe de información financiera de fin de año                                        |
| Financial   | 34 | Presentar un informe financiero federal anual (FFR) a las agencias federales                     |
| Financial   | 35 | Completar el cierre financiero de las subvenciones activas                                       |
| Financial   | 36 | Presentar el Informe Financiero Federal (FFR) de la subvención final a las agencias<br>federales |
| Financial   | 37 | Supervisar el rendimiento de la subvención gastada                                               |
| Financial   | 38 | Aprobación de desembolsos, o solicitud de documentación adicional                                |
| Financial   | 39 | Revisar y presentar propuestas de auditorías individuales                                        |
| Financial   | 40 | Analice la certificación de gastos con conciliaciones de cuentas                                 |
| Financial   | 41 | Monitorear los ingresos y gastos para la conciliación de fondos                                  |
| Financial   | 42 | Analizar el presupuesto de la propuesta y garantizar la alineación con el Departamento           |
|             |    | de Finanzas                                                                                      |
| Financial   | 43 | Redactar el presupuesto para propuestas                                                          |

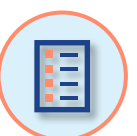

# Tabla de contenido de la Guía del Usuario

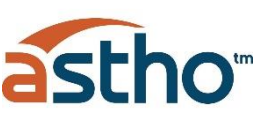

5

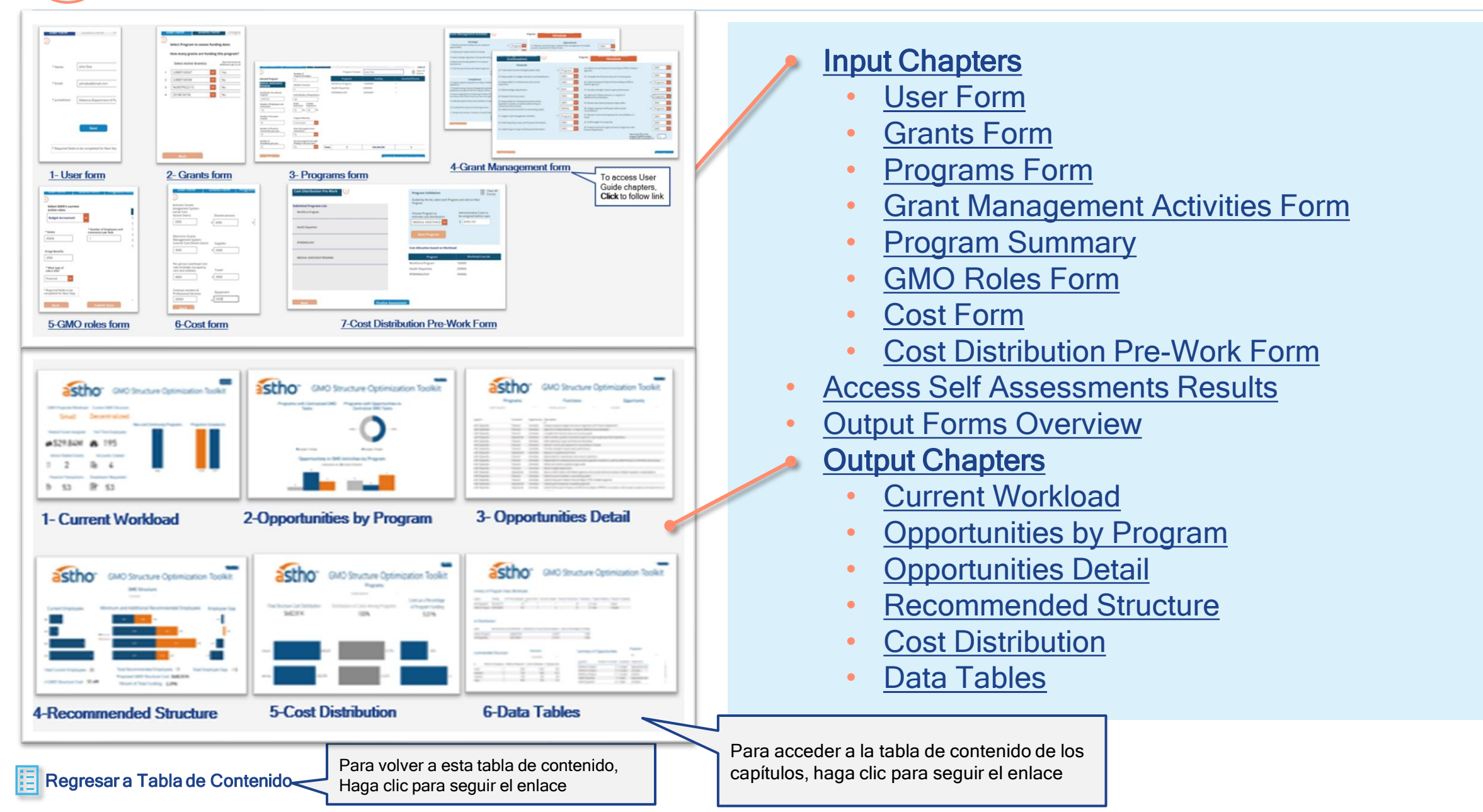

# Formularios de entrada *(Input Forms)*

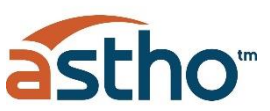

| User Form       Grants Form       Pr         *       Name:       John Doe         * Email:       Johndoe@email.com         * Jurisdiction:       Alabama Department of Pul         Next         * Required fields to be completed for Next Step                                                                                                    | User Form Grants Form Progra<br>Select Program to assess funding data:<br>How many grants are funding this program?<br>Select Active Grant(s): Constitution (Grant Inte<br>Additional (Grant and<br>1 U3REP150507 Ves<br>2 U3REP190598 No<br>3 NU90TP922115 No<br>4 Z01MC30736 No<br>Back                                                                                                    | <complex-block></complex-block>                                                                                                    |
|----------------------------------------------------------------------------------------------------|----------------------------------------------------------------------------------------------------|----------------------------------------------------------------------------------------------------|
| Start Form       Programs Form         Organization       Programs Form         Organization       Organization         Start       Organization         Start       Organization         Stort       Organization         Stort       Organization         Organization       Organization         Organization       Organization         Organization       Organization         Organization       Organization         Organization       Organization         Organization       Organization         Organization       Organization | Sectoral construction         User Form       Grants Form         User Form       Grants Form         User Form       Brands Form         User Form       Brands Form         User Form       Shared services         2000       9 3000       6         Extransic Grants       Shared services       6         2000       9 3000       6         Extransic Grants       Supplies       6         3000       9 5000       9       9         Management System       Supplies       9       9         1000       9       9       9       9       9         1000       9       9       9       9       9       9       9       9       9       9       9       9       9       9       9       9       9       9       9       9       9       9       9       9       9       9       9       9       9       9       9       9       9       9       9       9       9       9       9       9       9       9       9       9       9       9       9       9       9       9       9       9       9       9 </td <td>Sector decoder to the sector decoder to the sector decod</td> | Sector decoder to the sector decoder to the sector decod |

# Rastreador de formularios de entrada (Input forms)

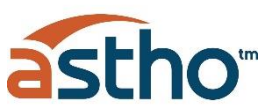

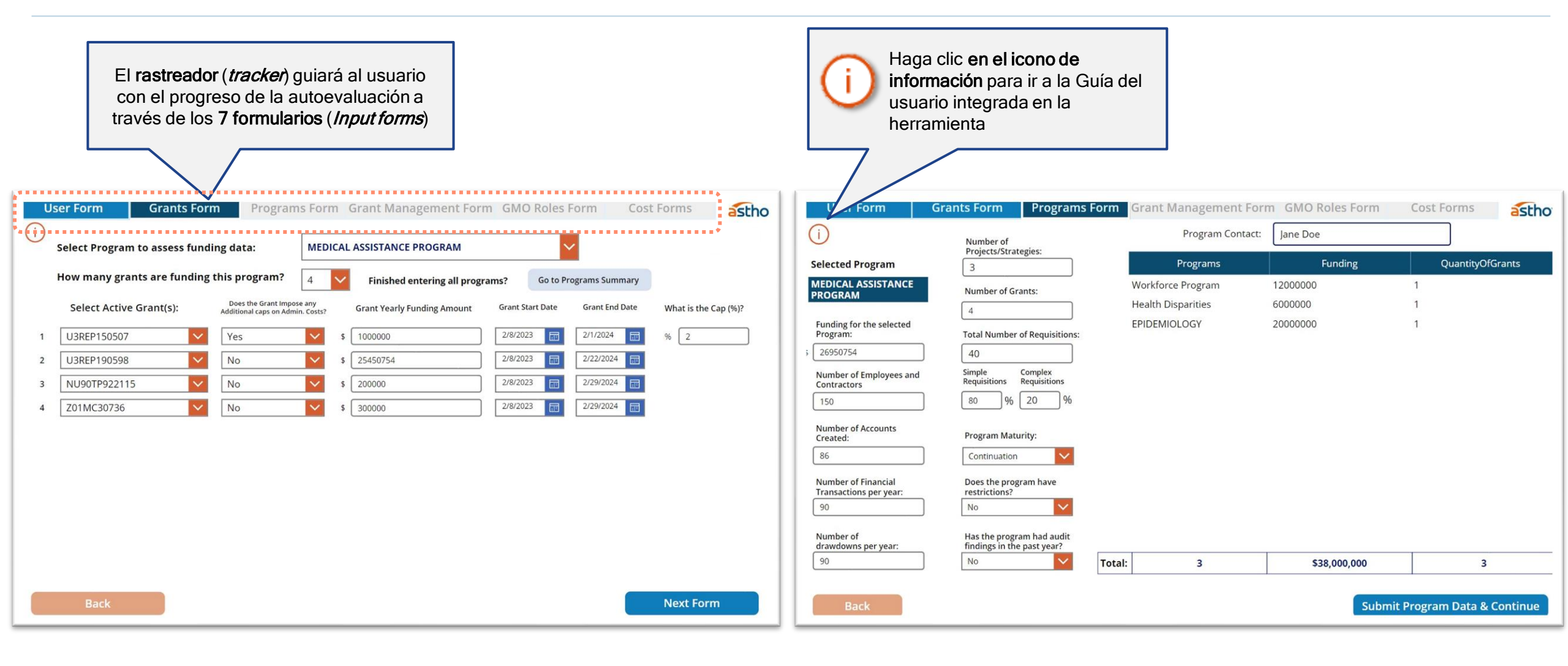

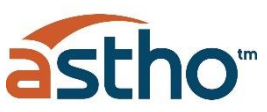

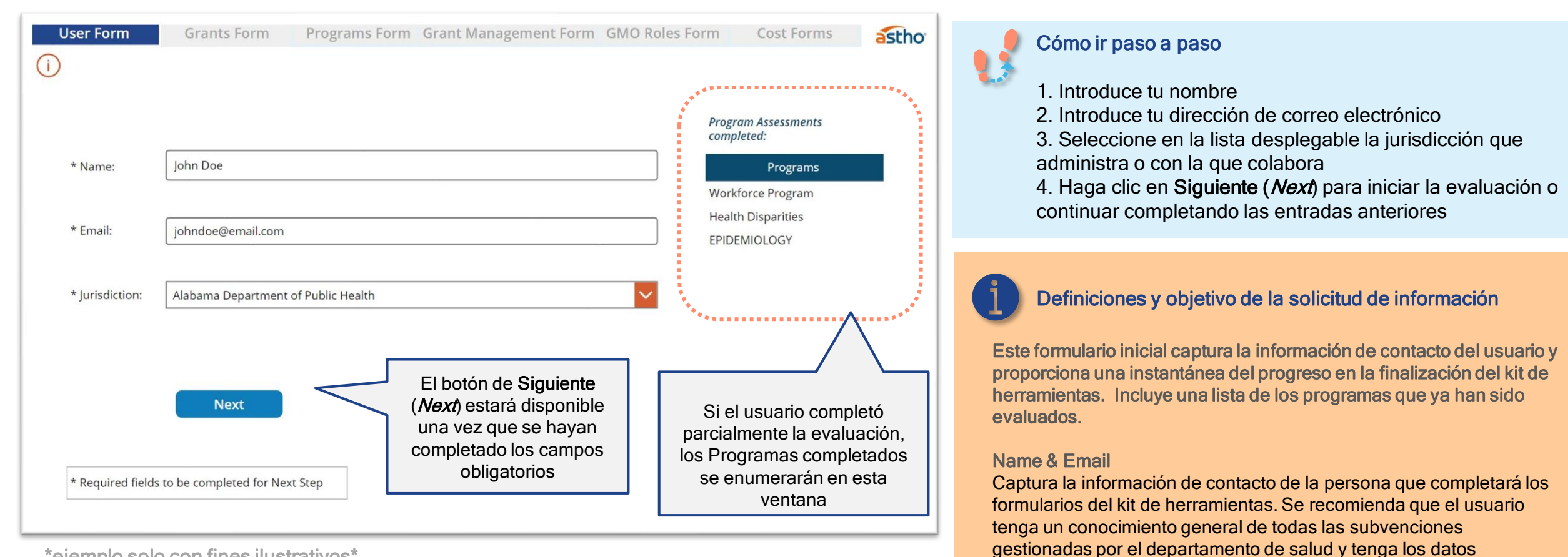

\*ejemplo solo con fines ilustrativos\*

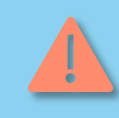

Importante: la evaluación de los programas no se puede duplicar, o creará errores en los cálculos, evalúe cuidadosamente qué programas se han completado antes de comenzar la nueva evaluación del programa

### Jurisdiction

Departamentos de salud estatales y territorios de EE. UU. que reciben subvenciones federales de Human Health Services.

requeridos disponibles para completar los formularios.

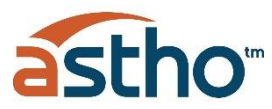

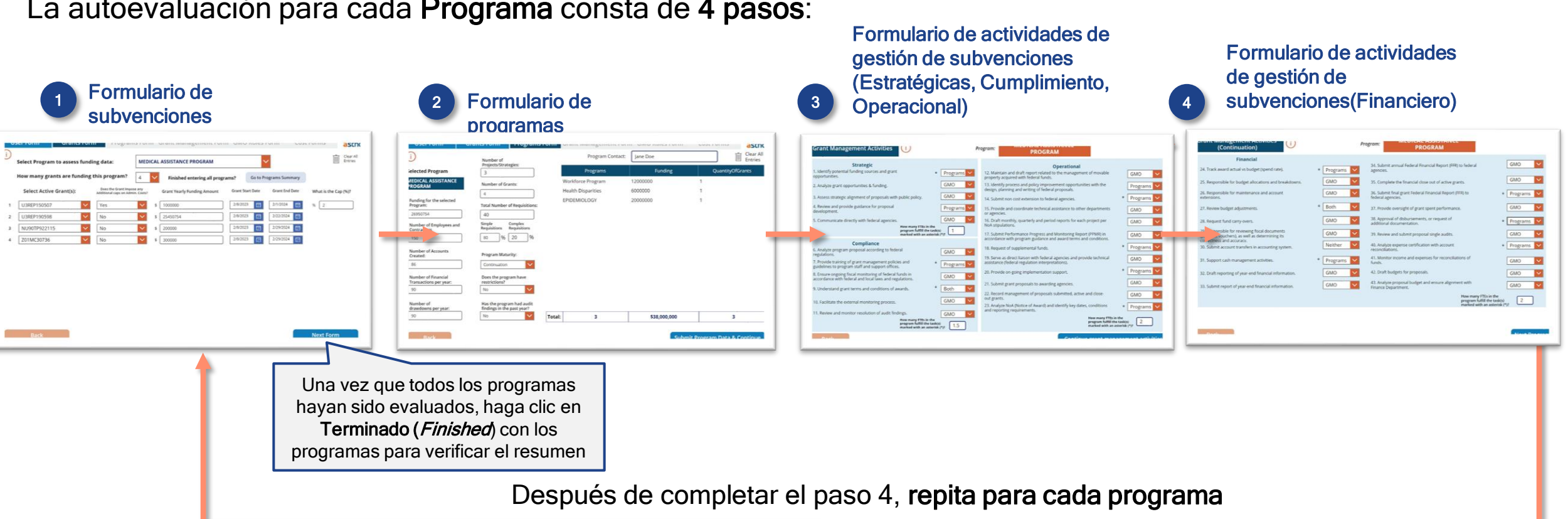

La autoevaluación para cada **Programa** consta de **4 pasos**:

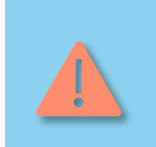

Los datos solo se pueden guardar en el Output Form Excel spreadheet del usuario cuando se completan estos 4 pasos. La lista de evaluación del Programa completada se registrará en el Formulario de Usuario.

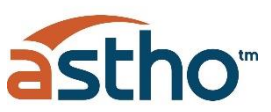

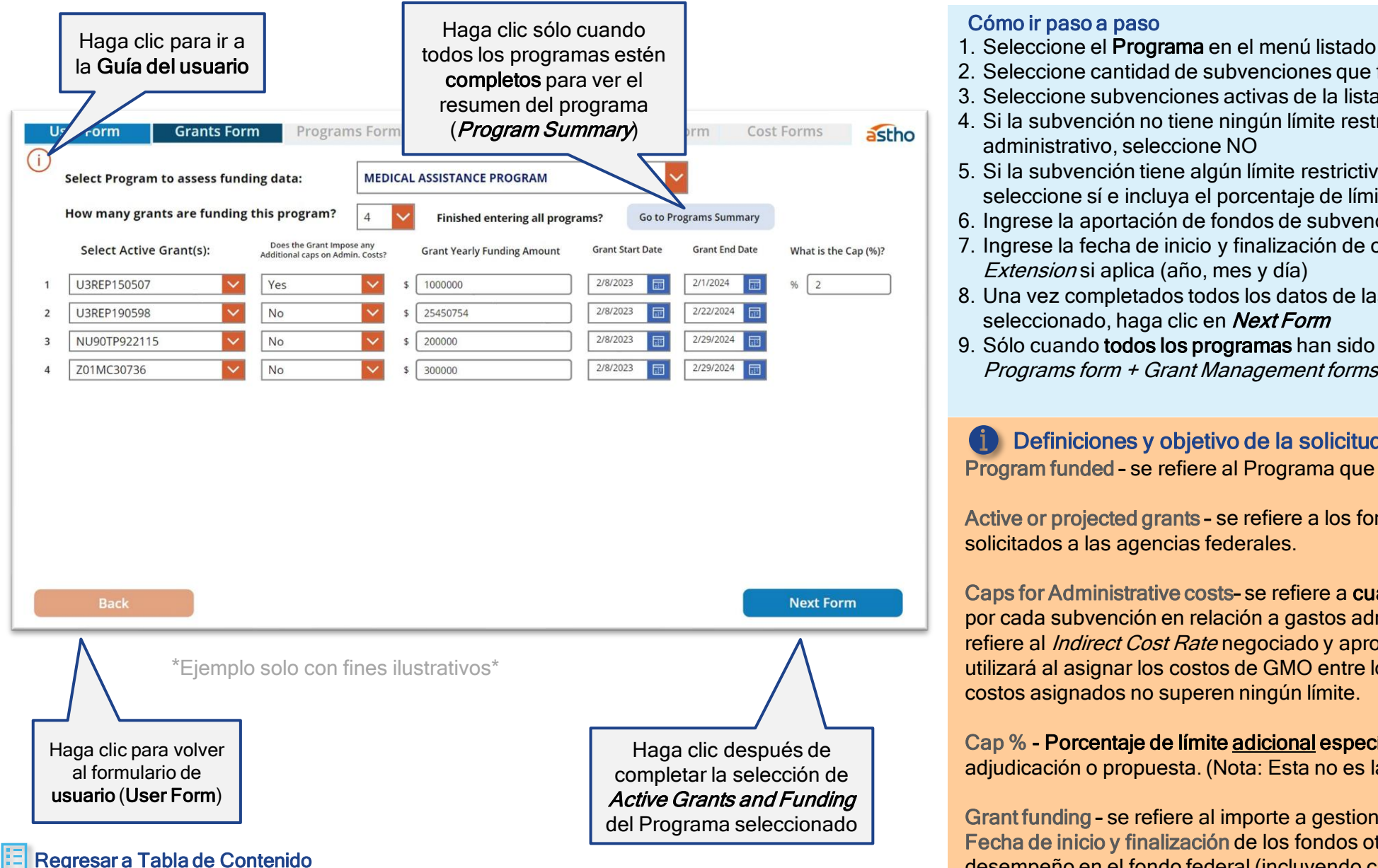

|   | Seleccione cantidad de subvenciones que financian el Programa<br>Seleccione subvenciones activas de la lista desplegable<br>Si la subvención no tiene ningún límite restrictivo adicional en el costo<br>administrativo, seleccione NO<br>Si la subvención tiene algún límite restrictivo adicional en los costos administrativos,<br>seleccione sí e incluya el porcentaje de límite<br>Ingrese la aportación de fondos de subvención actuales o proyectados<br>Ingrese la fecha de inicio y finalización de cada subvención, incluyendo el <i>Non-Cost</i><br><i>Extension</i> si aplica (año, mes y día)<br>Una vez completados todos los datos de las subvenciones para el Programa<br>seleccionado, haga clic en <i>Next Form</i> |
|---|----------------------------------------------------------------------------------------------------|
|   | Sólo cuando todos los programas han sido evaluados a través del <i>Grants form +</i><br><i>Programs form + Grant Management forms</i> , haga clic en <i>Go to Programs Summary</i>                                                                                                    |
| P | Definiciones y objetivo de la solicitud de información<br>rogram funded - se refiere al Programa que recibió subvenciones.                                                                                                    |

Active or projected grants - se refiere a los fondos aprobados o planificados para ser solicitados a las agencias federales.

Caps for Administrative costs- se refiere a cualquier restricción adicional establecida por cada subvención en relación a gastos administrativos o costos indirectos. No se refiere al Indirect Cost Rate negociado y aprobado con el gobierno federal. Esto se utilizará al asignar los costos de GMO entre los programas para garantizar que los costos asignados no superen ningún límite.

Cap % - Porcentaje de límite adicional específico según lo establecido en el Aviso de adjudicación o propuesta. (Nota: Esta no es la tasa de costo indirecto).

Grant funding - se refiere al importe a gestionar en el año en curso Fecha de inicio y finalización de los fondos otorgados - se refiere al período de desempeño en el fondo federal (incluyendo cualquier extensión sin costo).

# Formulario de Programas (Programs Form)

![](_page_10_Picture_1.jpeg)

![](_page_10_Figure_2.jpeg)

11

# Formulario de Programas (Programs Form)

![](_page_11_Picture_1.jpeg)

![](_page_11_Figure_2.jpeg)

### Definiciones y objetivo de la solicitud de información

Los campos de este formulario están diseñados para medir el tamaño y la complejidad para administrar cada programa.

**Program Contact-** Director del programa/Investigador principal (PD/PI) La(s) persona(s) designada(s) para tener el nivel apropiado de autoridad y responsabilidad para dirigir el proyecto o programa apoyado por el premio. **Number of Projects/Strategies-** proporcionará visibilidad de la escala del Programa. El número debe considerar todas las estrategias/proyectos incluidos en todas las propuestas aprobadas.

Number of Employees - Proporcionará visibilidad de la escala del Programa. Este número debe considerar tanto a los empleados como a los contratistas. Number of requisitions and % of Complexity of requisitions - El número de solicitudes que se procesan y su nivel de complejidad indican el apoyo necesario, ya que las solicitudes complejas requerirán más esfuerzo. Las solicitudes complejas cumplen uno o más de los siguientes criterios:

- Valor en dólares de la requisición por encima del umbral definido por jurisdicción
- Número de aprobaciones requeridas
- Especificaciones necesarias para presentar una requisición, que puede requerir la consulta con otras agencias o departamentos. Por ejemplo, la compra de una computadora puede requerir la aprobación previa del departamento de IT

Program maturity - Si un programa es nuevo o una continuación de años anteriores indica complejidad de configuración. Se parte de la premisa que los nuevos programas requieren más esfuerzo para ser administrados y apoyados. Number of Accounts created, and Number of Financial transactions completed-(nómina, pagos de facturas, transferencias de cuentas) determina el nivel de apoyo del personal financiero y contable requerido.

Number of Drawdowns - Todos indican la escala y complejidad de las finanzas requeridas para cada Programa.

**Restrictions and Audit findings** - Si un Programa tiene restricciones o los hallazgos de auditoría indican oportunidades en la gestión de ese Programa. Para los programas que tienen una o ambas cosas marcadas, los recursos que realizan funciones de gestión de subvenciones a nivel de programa, se centralizarán automáticamente en el GMO.

# Formulario de actividades de gestión de subvenciones (Grant Management Activities Form)

![](_page_12_Figure_1.jpeg)

# Formulario de actividades de gestión de subvenciones (Grant Management Activities Form)

![](_page_13_Picture_1.jpeg)

![](_page_13_Figure_2.jpeg)

![](_page_13_Figure_3.jpeg)

 Financial: Las funciones garantizan una supervision y gestion adecuadas de todas las transacciones financieras para optimizar el rendimiento de los gastos. 2

3

![](_page_14_Picture_1.jpeg)

| 1         | 2               | 3       | 4   |
|-----------|-----------------|---------|-----|
| Rol       | Tiempo x semana | Cálculo | FTE |
| Persona 1 | 0.5 días        | 0.5 / 5 | 0.1 |
| Persona 2 | 3 días          | 3 / 5   | 0.6 |
| Persona 3 | 5 días          | 5/5     | 1.0 |
| Totales   | 8.5 días        | 8.5 / 5 | 1.7 |

Primero, piense en cuántas personas están involucradas en la ejecución de una actividad para la cual está estimando el número de FTEs. En este ejemplo, la actividad es realizada por 3 personas diferentes.

Luego, calcule la cantidad de tiempo que cada persona dedica a la actividad en ese período de tiempo. Asegúrese de utilizar la misma medida (por ejemplo, días) para cada persona en una semana.

Divida la duración del tiempo dedicado por el tiempo total disponible en el período. Asegúrese de que tanto el numerador como el denominador estén en la misma unidad. Por ejemplo, si estimó el tiempo dedicado durante un período de una semana en días (numerador), debe dividir por el número de días disponibles en un período de una semana. En este caso, el ejemplo lo ilustra.

Sume los cálculos para cada una de las personas involucradas en la actividad e ingrese el número en la herramienta. En este caso, el número que debe introducirse es de 1.7 FTEs.

# Resumen del programa

![](_page_15_Picture_1.jpeg)

| ogram S | Summary (i)                      |               |                    |           |                           | astho          |       |                                                          |
|---------|----------------------------------|---------------|--------------------|-----------|---------------------------|----------------|-------|----------------------------------------------------------|
|         | Programs                         | Funding \$    | Quantity of Gra    | Employees | Financial Transa          | Drawdowns      |       | Cómo ir paso a paso                                      |
| Wo      | orkforce Program                 | 19678685      | 1                  | 142       | 33                        | 33             | 1     | Revise la lista de resumen del programa y verifique qu   |
| He      | alth Disparities                 | 10162773      | 1                  | 53        | 20                        | 20             |       | esté considerando toda la carga de trabajo actual o      |
| EPI     | IDEMIOLOGY                       | 373020793     | 1                  | 1341      | 2500                      | 480            |       | provectada                                               |
| MA      | ATERNAL AND CHILD HEALTH         | 18846884      | 7                  | 254       | 1000                      | 168            | 2     | Si falta información o es incorrecta, vava a los formula |
| BIC     | OSECURITY & PUBLIC HEALTH RESPON | 9123144       | 2                  | 90        | 3600                      | 120            |       | anteriores y elimine la entrada de datos                 |
| CH      | ILDHOOD LEAD POISONING           | 350000        | 1                  | 6         | 70                        | 24             | 3     | Si se han incluido todos los programas y subvencione     |
| BIF     | RTH DEFECTS AND DEVELOPMENTAL D  | 6849508       | 3                  | 221       | 720                       | 120            | 0.    | clic en Acentar datos y continuar (Accent Data and C     |
| *       |                                  |               |                    |           |                           |                |       |                                                          |
|         |                                  | Funding \$    | Quantity of Grants | Employees | Financial<br>Transactions | Drawdowns      |       |                                                          |
| Total:  | 7                                | \$438,031,787 | 16                 | 2107      | 7943                      | 965            | Hoge  | alia nore continuer                                      |
| Back    |                                  |               |                    |           | Accept Dat                | a and Continue | con e | l formulario de <b>roles</b><br>de GMO                   |

\*ejemplo solo con fines ilustrativos\*

![](_page_15_Picture_4.jpeg)

**Importante:** la evaluación de los programas **no se puede duplicar**, o creará errores en los cálculos. Evalúe cuidadosamente qué programas se han completado **antes de comenzar la nueva evaluación del programa** 

![](_page_16_Picture_1.jpeg)

![](_page_16_Figure_2.jpeg)

# Formulario de Costos (*Cost Form*)

![](_page_17_Picture_1.jpeg)

![](_page_17_Figure_2.jpeg)

# Formulario de Costos (Cost Form)

![](_page_18_Picture_1.jpeg)

| User Form                                                                                                    | Grants Form            | Programs Form Grant Management Form | GMO Roles Form Cost Forms | stho | Definiciones y objetivo de la solicitud de información<br>Los campos de este formulario están diseñados para capturar los costos actuales en los<br>que se incurre en el GMO.                                                                                                    |
|----------------------------------------------------------------------------------------------------|------------------------|-------------------------------------|---------------------------|------|----------------------------------------------------------------------------------------------------|
| Electronic Grants<br>Management System<br>License Cost<br>(Passive Users)<br>2000<br>Electronic Grants<br>Management System | Shared services        | Salaries & Fringe<br>\$\$455,096    |                           |      | <ul> <li>Electronic Grant Management System - Costo de las licencias para usuarios pasivos y activos.</li> <li>Se asignará una (1) licencia de usuario pasivo a cada uno de los Programas con el fin de tener visibilidad de las subvenciones relacionadas con sus Programas</li> <li>Las licencias de usuarios activos se asignarán a los roles estratégicos y financieros en el GMO</li> </ul> |
| \$ 3000                                                                                                    | \$ 5000                |                                     |                           |      | Supplies - Incluye los costos relacionados con los suministros de oficina y los materiales utilizados por el personal de GMO en sus operaciones diaria.                                                                                                    |
| Per person overhead cc<br>rate (includes occupanc<br>rent and utilities)<br>\$ 4000                                         | st<br>Travel<br>\$3000 |                                     |                           |      | Shared Services - Incluir los costos asociados con los Servicios Compartidos que brindan apoyo al personal de GMO, incluidos Recursos Humanos, Contabilidad, Contratación, Legal, Comunicaciones y otros.                                                                                                    |
| Contract vendors &<br>Professional Services<br>20000<br>Back                                                                | Equipment              | Save Costs Data                     | Next For                  | rm   | Per person overhead cost rate - Ingrese una tasa de costo por persona del costo general asociado con la oficina de GMO, incluido el alquiler y los servicios públicos del espacio de oficina.                                                                                                    |
| *ejemplo solo                                                                                                    | o con fines il         | ustrativos*                         |                           |      | <b>Travel</b> - Incluir los gastos de viaje incurridos por el personal de GMO para asuntos oficiales en la realización de la gestión del Program.                                                                                                    |
|                                                                                                    |                        |                                     |                           |      | Salaries and Fringe - Este campo se rellenará previamente con el total de Salarios y beneficios del formulario Roles y responsabilidades.                                                                                                    |
|                                                                                                    |                        |                                     |                           |      | Contract vendors & professional services - Incluya el costo del contrato con proveedores y servicios profesionales que brindan soporte de terceros en toda la organización. Estos pueden ser proveedores de software, personas contratadas para realizar un servicio en, honorarios legales, contratos de consultoría, etc.                                                                      |

Regresar a Tabla de Contenido

Equipment - Las compras de equipos GMO están excluidas de los costos operativos.

# Validación Distribución de Costos Cost Distr

![](_page_19_Figure_1.jpeg)

Cómo ir paso a paso
 Guiados por el *Submitted Program List* en el lado izquierdo, elija cada programa en el menú desplegable
 Elegir *Program to Estimate Cost Distribution* a la derecha debajo de *Program Validation* Click on *Next Program* para registrar el Programa en el *Cost Allocation* basado en la tabla de carga de trabajo.
 Repita esta secuencia de pasos para cada programa de la Lista de programas hasta que se marguen todas las casillas de

verificación.5. Una vez completado, haga clic en el botón *Finalize Assessment* 

# **i**

Después de seleccionar

Programa, haga clic en

# Definiciones y objetivo de la solicitud de información

El objetivo de este *Cost Distribution Pre-Work* es garantizar que todos los programas y sus costos asignados en función de las cargas de trabajo se capturen y exporten a los formularios de Power Bi. Esta es una operación manual que se requiere para garantizar una correcta transferencia de datos.

**Submitted Program List** - Se incluye como referencia para proporcionar al usuario una casilla de verificación simple sistemas para garantizar que todos los programas estén incluidos.

**Cost Allocation based on Workload** - Para validar y asegurarse de que todos los programas se capturan en esta tabla.

![](_page_19_Picture_9.jpeg)

**Importante:** la evaluación de los programas **no se puede duplicar**, o creará errores en los cálculos

### Regresar a Tabla de Contenido

# Acceda a los resultados de la autoevaluación

![](_page_20_Picture_1.jpeg)

![](_page_20_Picture_2.jpeg)

Cómo acceder a los resultados en Power Bl

- . Cuando termine de ingresar los datos en los *Input Forms*, PowerApps mostrará al usuario una pantalla de éxito.
- Abrir *Output\_Form\_Dashboard* (Power BI File), vaya a *"Transform Data"* en el menú superior y haga clic en *"Data Source settings"*
- 3. En "*Data sources in current file*", En la parte inferior izquierda, haz clic en "*Change Source*"
- Haga clic en "*Browse*" y vaya al *Package Folder* con los *Excel Documents* y abra el "*Output\_Form\_Data*" (Excel File)
- En el menú Inicio, haga clic en "*Publish*", Elija la opción Workspace que se creó y haga clic en "*Select*"

| Paste | A Con<br>Chorner<br>Chorner<br>Chore | Recet<br>Sectors<br>Sectors<br>Secto |        |
|-------|----------------------------------------------------------------------------------------------------|----------------------------------------------------------------------------------------------------|--------|
| =     |                                                                                                    |                                                                                                    |        |
|       | as                                                                                                    | Publish to Power BI Select a destination I My workspace ASHTO Test Premium                                                                                                    | ^<br>  |
|       |                                                                                                    | Market and Business Analytics Practice                                                                                                    | Cancel |

![](_page_20_Picture_10.jpeg)

Para tener acceso a los resultados, Power BI debe estar **instalado** en el equipo del usuario. Puede ser descargado del Microsoft Store.

# Información General (Output Forms Overview)

![](_page_21_Picture_1.jpeg)

### Resultados de la autoevaluación

- Current Workload- presenta la estructura actual de los GMO y la carga de trabajo basada en todos los datos de entrada, incluido el número de programas, los fondos asignados, las subvenciones y el número de transacciones financieras. Además, muestra el nivel de complejidad de cada uno de los programas.
- 2. Opportunities by Program- muestra los programas con tareas centralizadas de GMO y aquellos con oportunidades para centralizar las tareas de GMO. Además, presenta un desglose de todas las oportunidades por programas.
- 3. Opportunities Detail- tabla de todos los programas que muestra las actividades por funciones que tienen oportunidades de los siguientes tipos:
  - -Centralizar
  - Centralizar debido a restricciones Nivel apropiado
  - Duplicidad
- 4. Recommended Structure-incluye la configuración de personal del GMO dividida por las 4 funciones (Estratégico, Cumplimiento, Operacional y Financiero):

- No existe

- 5. Minimum Employees Se recomendará una configuración mínima de roles para el GMO en función del modelo.
- Additional Recommended Employees Esta configuración base del GMO se incrementará con el fin de absorber las actividades que se centralizarán de los Programas.
- 7. Minimum and Additional Recommended Employees luego se comparará a la configuración de Current Employees y el Employee GAP, o se identificará la diferencia.
- 8. Cost Distribution- El costo de la estructura recomendada se distribuye entre los programas y se muestran los costos como porcentaje de cada financiamiento del programa. La distribución porcentual permite al usuario hacer referencia fácilmente a cómo se asignan los costos de GMO en los programas en función de la complejidad del programa.
- 9. Data Tables- Se puede acceder a los datos sin procesar y descargarlos de las tablas siguientes:
  - Resumen de los datos del programa
  - Tabla de distribución de costos
- Estructura recomendada
- Resumen de oportunidades

# 1- Current Workload

![](_page_21_Picture_20.jpeg)

### 4- Recommended Structure

![](_page_21_Picture_22.jpeg)

# GMO Structure Optimization Toolkit

2 -Opportunities by Program

### 5-Cost Distribution

![](_page_21_Picture_25.jpeg)

### **3-Opportunities Detail**

| a                | stho          | )"                                                                                                    | GMO Structure Optimization                                                    | Toolk                 |
|------------------|---------------|----------------------------------------------------------------------------------------------------|-------------------------------------------------------------------------------|-----------------------|
|                  | Programs      |                                                                                                    | Functions Opports                                                             | inity                 |
|                  |               | -                                                                                                    | posts                                                                         |                       |
| Auto Cogarine    | fraid         | <b>Swisia</b>                                                                                                    | Andread in sector's builty of sector approach with Pranto Digarinest          |                       |
| Auto States      | inerest in    | Cartana .                                                                                                    | Approxi d' discontration, et report Additional Sourcementer                   |                       |
| math-liserine    | -Transie      | (consider-                                                                                                    | Concerns for frances internet of a few parels                                 |                       |
| sal-literite     | - Second      | Tankaka-                                                                                                    | Automatic particul and print ment for and printing field statistics.          |                       |
| Institution      | - Transie     | Transfer of                                                                                                    | that reporting of pair and financial internation                              |                       |
| auto Disarina    | - Contrado    | Contractory 1                                                                                                    | Meeting income and approaches providence of facility                          |                       |
| Auth Disarlies   | Instal        | Cartolia                                                                                                    | Provide overlaget of gates appropriatelymphone                                |                       |
| and from the     | Tax Inc.      | (industry)                                                                                                    | Segret d'augmentations.                                                       |                       |
| and marine       | Provide State |                                                                                                    | Associate in contractory and accurate antenno                                 |                       |
| Auto Department  | Topola        | Cartonian .                                                                                                    | Assertion in winning fast incoment process include, or self a meaning inco    | and the second second |
| test lights      | Tratial       | Canadata                                                                                                    | Revers and control pripried trips with                                        |                       |
| with Francisco   | Travel        | Contractor .                                                                                                    | Searchage distance                                                            |                       |
| Auth Traine Inc. | (Salesburg)   | The state                                                                                                    | ferrora the twice with the temperature will prove within a second these space | -                     |
| auth-facerine    | Tracial       | Tind die                                                                                                    | Laters as your involtes it as some patients                                   |                       |
| Auto Dataster    | Training      | 140.00                                                                                                    | Automotival game indexe interest printeres (mill to index a agencie)          |                       |
| Auto Caurito     | Canadiana and | Contraction -                                                                                                    | have pay analysis is welling sprint.                                          |                       |
|                  |               | the second second secon | Annual Stationard Product and Product States (States ) and and all states in  |                       |

### 6-Data Tables

| 2                | st           | ho   | G         | MO S              | tructure C                             | ptimiza                 | tion To               | olki |  |
|------------------|--------------|------|-----------|-------------------|----------------------------------------|-------------------------|-----------------------|------|--|
| unning of Pro    | grant Date 1 | nend |           |                   |                                        |                         |                       |      |  |
| and taken in the |              | 1    |           |                   | I I In<br>I I In                       | Net Taption<br>See      | -                     |      |  |
| in Darbein       |              |      |           |                   |                                        |                         |                       |      |  |
|                  |              |      | a. 1 a. 1 | 110<br>110<br>100 |                                        |                         |                       |      |  |
|                  | 2            | 12   |           | 13<br>13<br>15    | 12<br>5                                | pt-funder               | 1.900                 |      |  |
|                  | Tables       | 12   |           |                   | 1000 - 100<br>1000 - 100<br>1000 - 100 | garboling<br>management | Papana<br>A<br>Tanana |      |  |

![](_page_21_Picture_30.jpeg)

Los resultados de la autoevaluación servirán para comprender las **oportunidades** y los **recursos necesarios** para gestionar mejor la carga de trabajo de subvenciones **proyectada** para el próximo año.

![](_page_21_Picture_32.jpeg)

# **Output Chapters**

Para acceder a las pestañas de la Guía del usuario de Power BI, haga clic para seguir el **vínculo** 

![](_page_22_Picture_2.jpeg)

# 1- Current Workload

![](_page_22_Figure_4.jpeg)

![](_page_22_Picture_5.jpeg)

![](_page_22_Picture_6.jpeg)

**6-Data Tables** 

|                  |                                                                   | ~ -                                                                |                                                                                                    | ucture                                                                                                    | : Op                                                | unniza                                                 | lion             | oonar               |
|------------------|-------------------------------------------------------------------|--------------------------------------------------------------------|----------------------------------------------------------------------------------------------------|----------------------------------------------------------------------------------------------------|-----------------------------------------------------|--------------------------------------------------------|------------------|---------------------|
| Progr            | rams                                                              |                                                                    | Fun                                                                                                    | ctions                                                                                                    |                                                     | (                                                      | Opportun         | ity                 |
| Disparties       |                                                                   | w.                                                                 | Multiple selections                                                                                                    |                                                                                                    | ~                                                   | Centralize                                             |                  | 190                 |
| F                | unctions                                                          | Opportunity                                                        | Description                                                                                                    |                                                                                                    |                                                     |                                                        |                  |                     |
| 6                | inancial                                                          | Centralize                                                         | Analyze proposal budget a                                                                                                    | and ensure alignme                                                                                             | nt with Finan                                       | ce Department                                          |                  |                     |
| 6                | irancial                                                          | Centralize                                                         | Approval of disbursement                                                                                                    | s, or request additio                                                                                          | nal documen                                         | tation                                                 |                  |                     |
| 6                | inancial                                                          | Centralize                                                         | Complete the financial clo                                                                                                    | se out of active gra                                                                                           | 15                                                  |                                                        |                  |                     |
| 0                | perational                                                        | Centralize                                                         | Draft monthly, quarterly an                                                                                                    | nd period reports fo                                                                                           | r each project                                      | t per NoA stipulation                                  | 6                |                     |
| F                | inancial                                                          | Centralize                                                         | Draft reporting of year-en-                                                                                                    | d financial informat                                                                                           | on .                                                |                                                        |                  |                     |
| 6                | inancial                                                          | Centralize                                                         | Monitor income and exper-                                                                                                    | rors for reconciliation                                                                                        | on of funds                                         |                                                        |                  |                     |
| 6                | inancial                                                          | Centralize                                                         | Provide oversight of grant                                                                                                    | spent performance                                                                                              |                                                     |                                                        |                  |                     |
| 0                | perational                                                        | Centralize                                                         | Request of supplemental f                                                                                                    | lunds                                                                                                    |                                                     |                                                        |                  |                     |
| 6                | inancial                                                          | Centralize                                                         | Responsible for maintenant                                                                                                    | rce and account est                                                                                            | ensions                                             |                                                        |                  |                     |
| F                | inancial                                                          | Centralize                                                         | Responsible for reviewing                                                                                                    | fiscal documents (p                                                                                            | ayment voud                                         | hers), as well as deter                                | mining its come  | ctress and accuracy |
| 5                | inancial                                                          | Centralize                                                         | Review and submit propos                                                                                                    | al single audits                                                                                               |                                                     |                                                        |                  |                     |
| 6                | inancial                                                          | Centralize                                                         | Review budget adjustment                                                                                                    | 5                                                                                                    |                                                     |                                                        |                  |                     |
| 0                | perational                                                        | Centralize                                                         | Serve as direct liaison with                                                                                                    | federal agencies an                                                                                            | nd provide te                                       | chnical anistance (he                                  | teral regulation | interpretations)    |
| F                | inancial                                                          | Centralize                                                         | Submit account transfers i                                                                                                    | in accounting system                                                                                           |                                                     |                                                        |                  |                     |
| 5                | inancial                                                          | Centralize                                                         | Submit final grant Federal                                                                                                    | Financial Report (FI                                                                                           | R) to federal                                       | agencies                                               |                  |                     |
| 0                | perational                                                        | Centralize                                                         | Submit grant proposals to                                                                                                    | awarding agencies                                                                                              |                                                     |                                                        |                  |                     |
| 0<br>8<br>0<br>0 | iperational<br>inancial<br>inancial<br>iperational<br>iperational | Centralize<br>Centralize<br>Centralize<br>Centralize<br>Centralize | serve as prect laison with<br>Submit account transfers i<br>Submit final grant Federal<br>Submit grant proposals to<br>Submit Performance Prog-<br>conditions | recenar agencies a<br>in accounting system<br>Financial Report (FI<br>awarding agencies<br>ress and Monitoring | nt provide te<br>n<br>IR) to federal<br>Report (PPN | once anotance (le<br>agencies<br>R) in accordance with | n program        | guid                |

**3-Opportunities Detail** 

7- User Guide Page 1

# **4- Recommended Structure**

![](_page_22_Figure_9.jpeg)

8- User Guide Page 2

# **5-Cost Distribution**

### User Guid User Guide User Guid astho astho astho **GMO Structure Optimization Toolkit** astho GMO Structure Optimization Toolkit **GMO Structure Optimization Toolkit GMO Structure Optimization Toolkit** Programs CURRENT WORKLOAD ORGANIZATION OPPORTUNITY COST DISTRIBUTION DATA TABLES ummary of Program Data (Workload) **GMO Projected Workload** Structure Program Complexity **Opportunities Description** Cost Distribution Costs as a Percentage In order to determine the Projected Data Presented - Fach table The total number of Programs with Centralized Programs are catego zed into Simple of Centralize - Activity is being - Final Structure Cost Distribution of Costs Among Programs Final Structure Cost Distribution wath Departs Nokhoce Prop of Program Funding 1 1 20 20 New 1 J J 31 33 New GMO Tasks and with Opportunities to Centralize Complex. Workload, the following parameters w performed at the Program leve Distribution - Total dollar amount of contains the raw data input by the \$682.81K 100% 5.01% be used GMO Tasks is tallied to determine the Department's The table below shows the it is most efficient to be performed at GMO costs distributed to the user and presented in the different graphs in this Output Form. The - Small Workload manage staffing configuration are taken into consideration to give each the GMO programs after considering gran ost Distribution -<\$1 billion Decentralized - if less than 50% of Programs an program a complexity score. Out of a total of - Duplicity - Activity is duplicated at both the GMO and Program mmended Structure and istribution of Costs Among < 20 Programs on Track 62.5 points mmary of Opportunities table < 50 grants Hybrid - if 50% to 80% of Programs are on Track Programs with 31 points or less are Appropriate Level - Activity is being Programs - Percentage dis tain filters to select more speci performed at the appropriate -Centralized - if more than 80% of Programs are considered Simple. of GMO costs by program based of - Large Workload m -> \$1 billion -> 20 Programs Programs with more than 31 points are ocation - Data Download - Data can be losts as a Percentage of Progra considered Complex downloaded from each table by Program Opportunitie Funding- A percentage showing th pressing the three dots symbol or -> 50 grants If 80% or more activities are classified as Summary of Opportunities the amount of costs distributed in lecommended Structure the top right corner and selecting th Appropriate Level, the Program is deemed omparison to program available "Export data" option. It will save the to be with Centralized GMO data as a comma separated value Tasks. Otherwise, the Program is classifier (csy) file in the selected folder. The 15 Complex Appropriate Level 10 Complex Centralize 0.60 10.00 -7.40 1.85 8.00 -4.15 as having Opportunities to Centralize GMO file can be opened in Excel Spectronal 12 1 12 1 10.00 1 21 Complex Duplicity 8 Simple Appropriate Leve User Guide Page 2 Opportunities By Program Current Workload Opportunities Detail Recommended Structure Cost Distribution Data Tables User Guide Page 1 Intro

![](_page_22_Picture_12.jpeg)

![](_page_23_Picture_1.jpeg)

![](_page_23_Figure_2.jpeg)

\*example for illustration purposes only\*

Current Workload

La autoevaluación determinará dos variables principales:

- 1. Carga de trabajo proyectada de GMO Si la carga de trabajo que se va a gestionar se considera pequeña o grande
- 2. Estructura actual de los GMO Si la estructura actual de OGM se considera descentralizada, híbrida o centralizada

### GMO Projected Workload

In order to determine the Projected Workload, the following parameters will be used :

- Pequeña carga de trabajo administrada
- < \$1 mil millones
- < 20 Programas</li>
- < 50 subvenciones</li>

- Grande Carga de trabajo gestionada
  - => \$1 billion
  - => 20 Programs
  - => 50 grants
- Los programas se clasifican en **simples o complejos**. Los siguientes parámetros de complejidad del programa se tienen en cuenta para dar a cada programa una puntuación de complejidad:

|       | Projected                         |                                                                                                    | Projects or                                                                                                    |                                                                                                    | FTEs Per                                                                                          |                                                                                                    | Supplies                                                                                                    |                                                                                                    | Equipment                                                                                                    |                                                                                                    |                                                                                                    |                                                                                                    | Accounts                                                                                                    |                                                                                                    | Fin.                                                                                                    |                                                                                                    |                                                                                                    |                                                                                                    |
|-------|-----------------------------------|----------------------------------------------------------------------------------------------------|----------------------------------------------------------------------------------------------------|----------------------------------------------------------------------------------------------------|---------------------------------------------------------------------------------------------------|----------------------------------------------------------------------------------------------------|----------------------------------------------------------------------------------------------------|----------------------------------------------------------------------------------------------------|----------------------------------------------------------------------------------------------------|----------------------------------------------------------------------------------------------------|----------------------------------------------------------------------------------------------------|----------------------------------------------------------------------------------------------------|----------------------------------------------------------------------------------------------------|----------------------------------------------------------------------------------------------------|----------------------------------------------------------------------------------------------------|----------------------------------------------------------------------------------------------------|----------------------------------------------------------------------------------------------------|----------------------------------------------------------------------------------------------------|
| Value | Grants                            | Value                                                                                                    | Strategies                                                                                                    | Value                                                                                                    | Program                                                                                           | Value                                                                                                    | Requisitions                                                                                                    | Value                                                                                                    | Requisitions                                                                                                    | Value                                                                                                    | Cont. or New                                                                                                    | Value                                                                                                    | Created                                                                                                    | Value                                                                                                    | Transactions                                                                                                    | Value                                                                                                    | Drawdowns                                                                                                    | Value                                                                                                    |
| 1     | 1                                 | 1                                                                                                    | 1                                                                                                    | 1                                                                                                    | 0-50                                                                                              | 1                                                                                                    | 0-25                                                                                                    | 0.5                                                                                                    | 0-25                                                                                                    | 1                                                                                                    | Continuation                                                                                                    | 1                                                                                                    | 0-5                                                                                                    | 1                                                                                                    | 0-5                                                                                                    | 1                                                                                                    | 0-20                                                                                                    | 1                                                                                                    |
|       |                                   |                                                                                                    |                                                                                                    |                                                                                                    |                                                                                                   |                                                                                                    |                                                                                                    |                                                                                                    |                                                                                                    |                                                                                                    |                                                                                                    |                                                                                                    |                                                                                                    |                                                                                                    |                                                                                                    |                                                                                                    |                                                                                                    |                                                                                                    |
| 5     | 2-3                               | 2                                                                                                    | 2-5                                                                                                    | 2                                                                                                    | 51-100                                                                                            | 2                                                                                                    | 26-50                                                                                                    | 1                                                                                                    | 26-50                                                                                                    | 2                                                                                                    | New                                                                                                    | 5                                                                                                    | 6-20                                                                                                    | 2                                                                                                    | 6-20                                                                                                    | 2                                                                                                    | 21-50                                                                                                    | 2                                                                                                    |
|       |                                   |                                                                                                    |                                                                                                    |                                                                                                    |                                                                                                   |                                                                                                    |                                                                                                    |                                                                                                    |                                                                                                    |                                                                                                    |                                                                                                    |                                                                                                    |                                                                                                    |                                                                                                    |                                                                                                    |                                                                                                    |                                                                                                    |                                                                                                    |
| 10    | 4-5                               | 3                                                                                                    | 6-10                                                                                                    | 3                                                                                                    | 101-250                                                                                           | 3                                                                                                    | 51-100                                                                                                    | 1.5                                                                                                    | 51-100                                                                                                    | 3                                                                                                    |                                                                                                    |                                                                                                    | 21-50                                                                                                    | 3                                                                                                    | 21-50                                                                                                    | 3                                                                                                    | 51-100                                                                                                    | 3                                                                                                    |
|       |                                   |                                                                                                    |                                                                                                    |                                                                                                    |                                                                                                   | 1                                                                                                    |                                                                                                    |                                                                                                    |                                                                                                    |                                                                                                    |                                                                                                    |                                                                                                    |                                                                                                    |                                                                                                    |                                                                                                    |                                                                                                    |                                                                                                    |                                                                                                    |
| 15    | 6-7                               | 4                                                                                                    | 11-19                                                                                                    | 4                                                                                                    | 251-500                                                                                           | 4                                                                                                    | 101-250                                                                                                    | 2                                                                                                    | 101-250                                                                                                    | 4                                                                                                    |                                                                                                    |                                                                                                    | 51-75                                                                                                    | 4                                                                                                    | 51-75                                                                                                    | 4                                                                                                    | 101-250                                                                                                    | 4                                                                                                    |
| 20    | 8+                                | 5                                                                                                    | 20+                                                                                                    | 5                                                                                                    | 501+                                                                                              | 5                                                                                                    | 251+                                                                                                    | 2.5                                                                                                    | 251+                                                                                                    | 5                                                                                                    |                                                                                                    |                                                                                                    | 76+                                                                                                    | 5                                                                                                    | 76+                                                                                                    | 5                                                                                                    | 251+                                                                                                    | 5                                                                                                    |
|       | Value<br>1<br>5<br>10<br>15<br>20 | Projected           Value         Grants           1         1           5         2-3           10         4-5           15         6-7           20         8+ | Projected           Value         Grants         Value           1         1         1           5         2-3         2           10         4-5         3           15         6-7         4           20         8+         5 | Projected         Projects or           Value         Strategies           1         1         1           5         2-3         2         2-5           10         4-5         3         6-10           15         6-7         4         11-19           20         8+         5         20+ | ProjectedProjects orValueGrantsValueStrategiesValue1111152-322-52104-536-103156-7411-194208+520+5 | Projected         Projects or         FTEs Per<br>Program           Value         Strategies         Value         Program           1         1         1         0-50           5         2-3         2         2-5         2         51-100           10         4-5         3         6-10         3         101-250           15         6-7         4         11-19         4         251-500           20         8+         5         20+         5         501+ | Projected         Projects or         FTEs Per           Value         Grants         Value         Strategies         Value         Program         Value           1         1         1         1         0-50         1           5         2-3         2         2-5         2         51-100         2           10         4-5         3         6-10         3         101-250         3           15         6-7         4         11-19         4         251-500         4           20         8+         5         20+         5         501+         5 | Projected         Projects or         FTEs Per<br>Program         Value         Supplies           Value         Grants         Value         Strategies         Value         Program         Value         Requisitions           1         1         1         1         0-50         1         0-25           5         2-3         2         2-5         2         51-100         2         26-50           10         4-5         3         6-10         3         101-250         3         51-100           15         6-7         4         11-19         4         251-500         4         101-250           20         8+         5         20+         5         501+         5         251+ | Projected         Projects or         FTE Per<br>Program         Supplies         Value         Requisitions         Value           1         1         1         1         0-50         1         0-25         0.5           5         2-3         2         2-5         2         51-100         2         26-50         1           10         4-5         3         6-10         3         101-250         3         51-100         1.5           15         6-7         4         11-19         4         251-500         4         101-250         2           20         8+         5         20+         5         501+         5         251+         2.5 | Projected         Projects or         FTE Per         Supplies         Equipment           Value         Grants         Value         Strategies         Value         Program         Value         Requisitions         Value         Requisitions         Value         Value         Second         Value         Second         Requisitions         Value         Second         Value         Second         Value         Second         Value         Second         Value         Second         Value         Second         Second         Value         Second         Value | ProjectedProjects orFTE PerSuppliesEquipmentValueGrantsValueStrategiesValueProgramValueRequisitionsValueRequisitionsValueRequisitionsValueRequisitionsValueNalueNalueValue11110-5010-250.50-25152-322-5251-100226-50126-502104-536-103101-250351-1001.551-1003156-7411-194251-5004101-2502101-2504208+520+5501+5251+2.5251+5 | ProjectedProjects orFTEs PerSuppliesEquipmentValueGrantsValueStrategiesValueProgramValueRequisitionsValueRequisitionsValueCont. or New11110.5010.250.50.251Continuation52-322.5251-100226-50126-502New104-536-103101-250351-1001.551-1003156-7411-194251-5004101-2502101-2504208+520+5501+5251+2.5251+5 | ProjectedProjects orFTE PerSuppliesEquipmentValueGrantsValueStrategiesValueProgramValueRequisitionsValueRequisitionsValueRequisitionsValueCont. or NewValue11110-5010-250.50-251Continuation152-322-55251-100226-50126-502New5104-536-103101-250351-1001.551-1003156-7411-194251-5004101-2502101-2504208+520+5501+5251+2.5251+5 | Projected         Projects or<br>Grants         Value         Strategies<br>Value         Value<br>Program         Value<br>Value         Requisitions<br>Requisitions         Value<br>Value         Continuation         1         Created           1         1         1         1         0.50         1         0.25         0.5         0.25         1         Continuation         1         0.50           5         2.3         2         2.5         2         51.100         2         26.50         1         26.50         2         New         5         6-20           10         4-5         3         6-10         3         101-250         3         51.100         1.5         51.100         3         New         5         6-20           15         6-7         4         11.19         4         251.500         4         101-250         2         101-250         4         -         51.75           20         8+         5         20+         5         501+         5         251+         25         251+         5         5         101-250         4         -         -         76+ | Projected         Projects or<br>Grants         Projects or<br>Value         FTE Per<br>Program         Supplies<br>Value         Equipment         Value         Cont. or New         Value         Created         Value           1         1         1         1         1         0-50         1         0-25         0.5         0-25         1         Cont. or New         Value         Created         Value           1         1         1         0-50         1         0-25         0.5         0-25         1         Continuation         1         0-5         1           5         2-3         2         2.5         2         51-100         2         26-50         1         26-50         2         New         5         6-20         2           10         4-5         3         6-10         3         101-250         3         51-100         3         2         21-50         3         2         2         9         4         2         5         3         5         3         5         1         9         4         2         5         3         3         2         2         1         3         2         1<-5 | ProjectedProjects orFTE PerSuppliesEquipmentValueCont. or NewValueCreatedValueTransactions111110-5010-250.50-251Cont. or NewValueCreatedValueTransactions11110-5010-5010-250.50-251Continuation10-510-52-32-32-32-32-52-32-3 | ProjectedProjects orFTE PerSuppliesEquipmentValueCont. or NewValueCreatedValueTransactionsValue11110-5010-250.50-251Continuation10-510-5111110-5010-250.50-251Continuation10-510-5152-322-5251-100226-50126-502New56-2026-202104-536-103101-250351-1001.551-1003220321-50321-503156-7411-194251-5004101-2502101-2504251-75451-754208+520+5501+5251+2.5251+55555555555555555555555555555555555555555555555555555555555555555555 <td>ProjectedProjects orFTE PerSuppliesEquipmentAccountsAccountsFin.ValueGrantsValueStrategiesValueProgramValueRequisitionsValueCont or NewValueCreatedValueTransactionsValueDrawdowns111110-5010-250.50-251Continuation10.510.510.2052-32.52.551-100226-50126-502New56-2026-20221-50104-536-103101-250351-1001.551-100321-50321-50351-100156-7411-194251-5004101-2502101-2504-51-75451-754101-250208+520+5501+5251+2.5251+576+576+5251+</td> | ProjectedProjects orFTE PerSuppliesEquipmentAccountsAccountsFin.ValueGrantsValueStrategiesValueProgramValueRequisitionsValueCont or NewValueCreatedValueTransactionsValueDrawdowns111110-5010-250.50-251Continuation10.510.510.2052-32.52.551-100226-50126-502New56-2026-20221-50104-536-103101-250351-1001.551-100321-50321-50351-100156-7411-194251-5004101-2502101-2504-51-75451-754101-250208+520+5501+5251+2.5251+576+576+5251+ |

- De un total de 62,5 puntos disponibles, de un total de 62,5 puntos:
  - Los programas con 31 puntos o menos se consideran simples
  - Los programas con más de 31 puntos se consideran complejos.
- También se incluye una instantánea de otras variables que determinan el volumen de trabajo proyectado para el Departamento. Estas variables incluyen el total de fondos federales administrados, el número total de subvenciones, programas nuevos frente a continuos, empleados, número de requisiciones, cuentas creadas, transacciones financieras administradas y retiros solicitados.

![](_page_23_Picture_24.jpeg)

# Output - Carga de trabajo actual y oportunidades (Current Workload and opportunities)

![](_page_24_Picture_1.jpeg)

### Program Management

- Para determinar si un departamento está siendo actualmente gerenciado de forma descentralizada, híbrida o centralizada es necesario evaluar las actividades de gestión de subvenciones. Recordemos que el usuario identifico para cada programa y cada funcionalidad si la actividad se realizaba a nivel del GMO, del Programa, Ambos o a ningún nivel. Estas evaluaciones se comparan con una configuración ideal de dónde se deben llevar a cabo las actividades de gestión de subvenciones para Programas Simples y Complejos (Ver Tabla 1 en la próxima página *Ideal Grant Management Activity Configuration Table*)
- La comparación de estas actividades resulta en una de las siguientes oportunidades:
  - Centralize La actividad se realiza a nivel de programa cuando es más eficiente realizarla en el GMO
  - Centralize due to restrictions La actividad se está realizando a nivel del programa y el programa tiene restricciones por hallazgos de auditoría que deben realizarse a nivel de GMO para corregir.
  - Duplicity La actividad se duplica tanto en el GMO como en el Programa
  - Missing La actividad no se está realizando en absoluto
  - Appropriate Level- La actividad se está realizando en el lugar apropiado
- Si el 80% o más de las actividades se clasifican como Nivel Apropiado, el Programa se considera un *Program with Centralized GMO Tasks*. De lo contrario, el Programa se clasifica como un *Program with Opportunities to centralize GMO Tasks*.

Programas con un GMO centralizado, las tareas suelen ser:

- Programas simples donde se llevan a cabo actividades en el GMO
- Programas complejos sin restricciones donde las actividades se realizan a nivel de programa
- Programa Complejo con restricciones donde las actividades se llevan a cabo en el GMO

Programas con Oportunidades de centralizar en el GMO, las tareas suelen ser:

- · Programas simples donde las actividades se llevan a cabo a nivel de programa
- · Programas complejos con restricciones donde las actividades se llevan a cabo en el Programa
- · Actividades que faltan, o que no se llevan a cabo en el Programa o en el GMO
- · Actividades que se duplican a nivel de GMO y de programa
- Por último, el número total de Programs with Centralized GMO Tasks y Programs with Opportunities to Centralize GMO Tasks se contabiliza para determinar la configuración del personal en el Departamento de Salud
  - Descentralizado: si menos del 50% de los programas están en camino
  - Híbrido: si del 50% al 80% de los programas están en camino
  - Centralizado: si más del 80% de los programas están en camino

![](_page_24_Picture_24.jpeg)

![](_page_25_Picture_1.jpeg)

| Functions   | Act | GMO support                                                                                                    | Simple<br>Programs | Complex<br>Programs |
|-------------|-----|----------------------------------------------------------------------------------------------------|--------------------|---------------------|
| Strategic   | 1   | Identify potential funding sources and grant opportunities                                                                     | GMO                | GMO                 |
| Strategic   | 2   | Analyze grant opportunities & funding                                                                                          | GMO                | GMO                 |
| Strategic   | 3   | Assess strategic alignment of proposals with public policy                                                                     | GMO                | Program             |
| Strategic   | 4   | Review and provide guidance for proposal development                                                                           | GMO                | Program             |
| Strategic   | 5   | Communicate directly with federal agencies                                                                                     | Program            | Program             |
| Compliance  | 6   | Analyze program proposal according to federal regulations                                                                      | GMO                | Program             |
| Compliance  | 7   | Provide training of grant management policies and guidelines to program staff and support offices                              | GMO                | GMO                 |
| Compliance  | 8   | Ensure ongoing fiscal monitoring of federal funds in accordance with federal and local laws and regulations                    | GMO                | GMO                 |
| Compliance  | 9   | Understand grant terms and conditions of awards                                                                                | GMO                | GMO                 |
| Compliance  | 10  | Facilitate the external monitoring process                                                                                     | Both               | GMO                 |
| Compliance  | 11  | Review and monitor resolution of audit findings                                                                                | GMO                | GMO                 |
| Operational | 12  | Maintain and draft report related to the management of movable property acquired with federal funds                            | Program            | Program             |
| Operational | 13  | Identify process and policy improvement opportunities with the design, planning and writing of federal proposals               | GMO                | Program             |
| Operational | 14  | Submit non cost extension to federal agencies                                                                                  | GMO                | GMO                 |
| Operational | 15  | Provide and coordinate technical assistance to other departments or agencies                                                   | GMO                | Program             |
| Operational | 16  | Draft monthly, quarterly and period reports for each project per NoA stipulations                                              | GMO                | GMO                 |
| Operational | 17  | Submit Performance Progress and Monitoring Report (PPMR) in accordance with program guidance and award<br>terms and conditions | GMO                | Both                |
| Operational | 18  | Request of supplemental funds                                                                                                  | GMO                | GMO                 |
| Operational | 19  | Serve as direct liaison with federal agencies and provide technical assistance (federal regulation interpretations)            | Both               | Both                |
| Operational | 20  | Provide on-going implementation support to programs                                                                            | GMO                | GMO                 |

Tabla 1- Ideal Grant Management Activity configuration

![](_page_26_Picture_1.jpeg)

| Functions   | Act | GMO support                                                                                                    | Simple<br>Programs | Complex<br>Programs |
|-------------|-----|----------------------------------------------------------------------------------------------------|--------------------|---------------------|
| Operational | 21  | Submit grant proposals to awarding agencies                                                                        | Both               | Program             |
| Operational | 22  | Record management of proposals submitted, active and close-out grants                                              | GMO                | Both                |
| Operational | 23  | Analyze NoA (Notice of Award) and identify key dates, conditions and reporting requirements                        | Both               | Both                |
| Financial   | 24  | Track award actual vs budget (spend rate)                                                                          | GMO                | GMO                 |
| Financial   | 25  | Responsible for budget allocations and breakdowns                                                                  | GMO                | Program             |
| Financial   | 26  | Responsible for maintenance and account extensions                                                                 | GMO                | GMO                 |
| Financial   | 27  | Review budget adjustments                                                                                          | GMO                | GMO                 |
| Financial   | 28  | Request fund carry-overs                                                                                           | GMO                | GMO                 |
| Financial   | 29  | Responsible for reviewing fiscal documents (payment vouchers), as well as determining its correctness and accuracy | GMO                | GMO                 |
| Financial   | 30  | Submit account transfers in accounting system                                                                      | GMO                | GMO                 |
| Financial   | 31  | Support cash management activities                                                                                 | GMO                | GMO                 |
| Financial   | 32  | Draft reporting of year-end financial information                                                                  | GMO                | GMO                 |
| Financial   | 33  | Submit report of year-end financial information                                                                    | GMO                | GMO                 |
| Financial   | 34  | Submit annual Federal Financial Report (FFR) to federal agencies                                                   | GMO                | GMO                 |
| Financial   | 35  | Complete the financial close out of active grants                                                                  | GMO                | GMO                 |
| Financial   | 36  | Submit final grant Federal Financial Report (FFR) to federal agencies                                              | GMO                | GMO                 |
| Financial   | 37  | Provide oversight of grant spent performance                                                                       | GMO                | GMO                 |
| Financial   | 38  | Approval of disbursements, or request additional documentation                                                     | GMO                | GMO                 |
| Financial   | 39  | Review and submit proposal single audits                                                                           | GMO                | GMO                 |
| Financial   | 40  | Analyze expense certification with account reconciliations                                                         | GMO                | GMO                 |
| Financial   | 41  | Monitor income and expenses for reconciliation of funds                                                            | GMO                | GMO                 |
| Financial   | 42  | Draft budgets for proposals                                                                                        | GMO                | GMO                 |
| Financial   | 43  | Analyze proposal budget and ensure alignment with Finance Department                                               | GMO                | GMO                 |

Tabla 1- Ideal Grant Management Activity configuration cont.

![](_page_27_Picture_1.jpeg)

![](_page_27_Figure_2.jpeg)

\*ejemplos solo con fines ilustrativos\*

![](_page_27_Picture_4.jpeg)

- **Programs with Centralized GMO Tasks** muestra el número y porcentaje de programas complejos y simples con tareas centralizadas en el GMO.
- **Programs with Opportunities to Centralize GMO Tasks** muestra el número y porcentaje de programas complejos y simples con oportunidades para centralizar tareas en el GMO.
- Opportunities in GMO Activities by Program- Para cada programa, se incluye en la gráfica, el número de actividades categorizadas por tipo de oportunidad. Se debe prestar especial atención a aquellas actividades que faltan, tienen duplicidades o podrían estar centralizadas para mejorar la configuración de personal de GMO como se detallará en el siguiente resultado.
- Las oportunidades se clasifican en la gráfica de la siguiente manera:
  - Centralize La actividad se realiza a nivel de programa cuando es más eficiente realizarla en el GMO
  - Centralize due to restrictions La actividad se está realizando a nivel del programa y el programa tiene restricciones vinculadas a los hallazgos de auditoría que deben realizarse a nivel de GMO para corregir
  - Duplicity La actividad se duplica tanto en el GMO como en el Programa
  - Missing La actividad no se está realizando en absoluto
  - Appropriate Level- La actividad se está realizando en el lugar apropiado

![](_page_28_Picture_1.jpeg)

\*ejemplo solo con fines ilustrativos\*

![](_page_28_Picture_3.jpeg)

# Detalle de oportunidades por programas y funciones

Esta tabla incluye una lista detallada de todas las actividades para cada **Programa**, categorizado por **Función** (Estratégico, Cumplimiento, Operacional y Financiero) y el tipo de **Oportunidad** (Centralizar, Centralizar debido a restricciones, Duplicidad, No se realiza y Nivel apropiado).

- El usuario puede filtrar la lista de actividades por Programas, Funciones y Oportunidades para realizar una serie de análisis.
- Esto ayudará a visualizar mejor las oportunidades que existen en la optimización de la configuración de personal de GMO para convertirse en una organización más centralizada.
- Se debe prestar especial atención a aquellas actividades que faltan, tienen duplicidades o podrían estar centralizadas para mejorar la configuración de personal de GMO.
- Esta tabla se puede descargar como un archivo *csv* para su uso posterior.

![](_page_28_Picture_10.jpeg)

![](_page_29_Picture_1.jpeg)

![](_page_29_Figure_2.jpeg)

\*ejemplos solo con fines ilustrativos\*

Tabla 2 - Empleados mínimos para cada estructura recomendada

| Function    | Small<br>Hybrid | Large<br>Hybrid | Small<br>Centralized | Large<br>Centralized |
|-------------|-----------------|-----------------|----------------------|----------------------|
| Strategic   | 1               | 1               | 1                    | 1                    |
| Compliance  | 1               | 2               | 2                    | 3                    |
| Operational | 1               | 1               | 2                    | 3                    |
| Financial   | 2               | 3               | 2                    | 2                    |
| Total       | 5               | 7               | 7                    | 9                    |

Regresar a Tabla de Contenido

# Estructura recomendada de la GMO

Dada la carga de trabajo actual y las oportunidades identificadas en la configuración del personal, la herramienta recomendará una selección de estructuras organizacionales. El usuario tiene la opción de seleccionar si desea migrar a una estructura de GMO híbrida o centralizada.

Una vez que se realiza esta selección, la configuración y el costo actual de los empleados se comparan con la estructura y el costo recomendado, y se calcula la brecha. La estructura se divide en las 4 funciones (Estratégica, Cumplimiento, Operativa y Financiera).

- La Estructura Recomendada se representa de la siguiente manera:
- Empleados mínimos Se recomendará una configuración mínima de roles y empleados para el GMO basada en el modelo que se muestra en la Tabla 2
- Empleados adicionales recomendados Esta configuración base del GMO se incrementará para absorber las actividades que se centralizarán de los Programas de la siguiente manera:
  - Para cada una de las 4 funciones, el número de roles actualmente ejecutados a nivel de Programa que deben centralizarse totalizará para todos los Programas.
  - Este número total de funciones a nivel de programa se ajustará en un factor de 5 para centralizarse. Esto supone que para cada rol funcional, un recurso centralizado puede administrar 5 programas.
  - Si la estructura sugerida es Híbrida, los roles mínimos que se centralizarán son los de las funciones de Cumplimiento y Finanzas. Estas dos funciones incluyen las actividades que son más críticas para garantizar una supervisión eficaz de las subvenciones.
  - Si la estructura sugerida es **centralizada**, los roles de las 4 funciones (Estratégica, Cumplimiento, Operativa y Financiera) se centralizarán.
- Empleados mínimos y adicionales recomendados se comparará entonces con la configuración de Empleados actuales con el fin de obtener la brecha de empleados. (*Employee GAP*).
- El Costo de la Estructura propuesta del GMO se calcula en función de la configuración recomendada y el salario promedio de los empleados actuales del GMO.
- Por último, el Costo propuesto de la estructura del GMO se divide por la financiación total gestionada por el departamento para obtener el Porcentaje de la financiación total.

30

![](_page_30_Picture_1.jpeg)

# Estructura recomendada

Al decidir si migrar a una estructura **híbrida** o **centralizada**, se deben tener en cuenta los siguientes factores::

- Descentralizada Si la estructura existente se considera una estructura descentralizada, la recomendación es hacer la transición a una estructura híbrida como siguiente paso con los roles recomendados y sus responsabilidades.
- Se recomienda que las estructuras descentralizadas revisen las actividades y funciones que se realizan a nivel de programa y de GMO para evitar la duplicidad y/o garantizar que las responsabilidades importantes sean desempeñadas por las partes interesadas apropiadas.
  - Alejarse de un modelo descentralizado fomentará una mayor alineación estratégica entre los programas y la política pública del Departamento de Salud
  - La transición a un modelo híbrido requeriría una mayor supervisión y participación del GMO en todas las fases de la gestión de subvenciones, específicamente las actividades previas a la adjudicación relacionadas con la revisión y alineación del presupuesto y la propuesta de subvención
  - Híbrida Si la estructura existente se considera estructura híbrida, la recomendación es la transición a una estructura centralizada como siguiente paso con los roles recomendados y sus responsabilidades
  - Las estructuras híbridas deben revisar los programas específicos que requieren más supervisión en las funciones destacadas en la evaluación de actividades.
- **Centralizada** Si la estructura existente es considerada **centralizada**, se recomienda revisar las funciones y responsabilidades de acuerdo con la carga de trabajo y el rendimiento actuales.

Consulte los atributos de cada posible estructura recomendada para obtener más información al definir la estructura organizativa final.

### Regresar a Tabla de Contenido

## Atributos de cada Estructura Organizacional

### Descentralizado

- La contabilidad y la información básica de las subvenciones no están accesibles con facilidad para todas las partes interesadas
- GMO cumple principalmente con el apoyo administrativo a los Programas
- Procedimientos escritos inadecuados y supervisión centralizada
- Riesgo de incumplimiento de las disposiciones relativas a la subvención
- Los programas no están obligados a presentar propuestas al GMO para su revisión
- Falta de protocolos claros para la comunicación con las agencias federales
- Es posible que las subvenciones no se gasten y completen a tiempo

### Híbrido

- GMO se reúne constantemente con programas y otras oficinas que están involucradas en la gestión de subvenciones
- Autoridad sólida para informar, aprobar propuestas y supervisión, pero el los Programas y finanzas tienen la misma autoridad y cantidad de tareas
- Múltiples canales de comunicación y departamentos involucrados
- El cumplimiento y el apoyo fiscal están centralizados, pero los roles programáticos no lo están
- GMO proporciona algún apoyo técnico relacionado con las regulaciones federales y las interpretaciones de los programas

### Centralizado

- Los programas deben presentar propuestas e informes a la oficina para su revisión.
- Las propuestas están alineadas con la política pública y coordinadas con la oficina de presupuesto
- La oficina se comunica directamente con las agencias federales con poco o ningún intermediario
- Todo el soporte técnico relacionado con las regulaciones e interpretaciones federales se canaliza a través del GMO
- Los roles estratégicos, de cumplimiento, operativos y financieros se suministran en GMO

# Output - Estructura recomendada

![](_page_31_Picture_1.jpeg)

| <b>8</b>    | Los siguientes son <b>role</b> s                                                                                                    | s y responsabilidades típicos que existen dentro de cada una de las cuatro funciones:                                                                                                    |
|-------------|----------------------------------------------------------------------------------------------------|----------------------------------------------------------------------------------------------------|
| Strategic   | <ul> <li>Administrador de<br/>subvenciones</li> </ul>                                                                                                  | Enlace con agencias y programas federales; Asegurar que las políticas públicas estén alineadas con los objetivos programáticos                                                                                                    |
| Compliance  | <ul> <li>Gerente de Subvenciones</li> <li>Oficial coordinador</li> <li>Auditor Interno</li> </ul>                                                      | Gestión y apoyo a los requisitos y la ejecución de las subvenciones, la planificación presupuestaria y el seguimiento<br>Asegura de que se sigan los requisitos del plan de trabajo y de la programación<br>Funciones de auditoría y soporte de cumplimiento                                                                                                    |
| Operational | <ul> <li>Investigador del proyecto PI</li> <li>Gerente de Programa</li> <li>Especialista</li> <li>Oficial coordinador</li> </ul>                       | Persona responsable de la preparación y administración de subvenciones de acuerdo con regulaciones de cumplimiento y políticas<br>Enlace entre analista y presupuesto del Depto. de Finanzas, implementa los requisitos programáticos y presenta informes a Pl<br>Registro y presentación de informes sobre las necesidades programáticas<br>Coordina los esfuerzos dentro del departamento en comunicación con el GMO                                                                                               |
| Financial   | <ul> <li>Oficial de Presupuesto</li> <li>Analista de Presupuesto</li> <li>Especialista en Presupuesto</li> <li>Contable</li> <li>Contadores</li> </ul> | Presupuestación y mantenimiento de registros financieros, apoyo posterior a la adjudicación de subvenciones e informes financieros<br>Gastos de programas, informes previos a la carga, solicitudes de modificación presupuestaria<br>Enlace entre el sistema de gestión de pagos (PMS) y la contabilidad del programa<br>A cargo de la parte contable de la oficina y asume el rol de liderazgo dentro de la oficina<br>Mantener los libros actualizados y asegurarse de que la información financiera sea correcta |

Fuente: eCivis Webinar: "Confessions of a Grant Writer: How to Build a Grant Team"; Health Department interviews, team analysis

![](_page_32_Picture_1.jpeg)

![](_page_32_Figure_2.jpeg)

\*ejemplos solo con fines ilustrativos\*

Regresar a Tabla de Contenido

![](_page_32_Picture_4.jpeg)

## Distribución de costos

Una vez definido el Marco Organizativo ideal; y se han totalizado los salarios, los beneficios complementarios y los costos administrativos permitidos para el GMO, estos costos se distribuyen entre los programas de la siguiente manera:

- El costo total de GMO se multiplica por el porcentaje de asignación por Programa, definido en proporción a la complejidad de la gestión de cada Programa
- Para las subvenciones que tienen restricciones en los costos administrativos permitidos, las asignaciones de costos están limitadas al máximo permitido
- El balance de los costos no asignados resultantes de estas restricciones se redistribuye entre los Programas sin restricciones de subvención
- Final Structure Cost Distribution muestra la asignación de la estructura de GMO recomendada entre cada programa en función de su nivel de complejidad.
- Distribution of Costs Among Programs muestra la distribución porcentual del costo de la estructura final para cada programa.
- Costs as a Percentage of Program Funding se calcula dividiendo el costo asignado a cada programa por los fondos disponibles del programa.
- Los resultados de este conjunto de herramientas y su análisis deberían facilitar una discusión con las agencias de financiamiento para garantizar que los costos administrativos relacionados con la optimización de una estructura de GMO se consideren en los fondos autorizados y en el presupuesto del Departamento de Salud.

![](_page_33_Picture_1.jpeg)

# user Guide GMO Structure Optimization Toolkit

### Summary of Program Data (Workload)

| Programs           | Funding      | Full-Time Employees | Active Grants | Accounts Created | Financial Transactions | Drawdowns | Program Maturity | Program Complexity |
|--------------------|--------------|---------------------|---------------|------------------|------------------------|-----------|------------------|--------------------|
| Health Disparities | \$10,162,773 | 53                  | 1             | 1                | 20                     | 20        | New              | Simple             |
| Workforce Program  | \$19.678.685 | 142                 | 1             | 3                | 33                     | 33        | New              | Complex            |

### Cost Distribution

| Program            | Final Structure Cost Distribution | Distribution of Costs Among Programs | Costs as Percentage of Funding |
|--------------------|-----------------------------------|--------------------------------------|--------------------------------|
| Workforce Program  | \$360,027.09                      | 52.73%                               | 1.83%                          |
| Health Disparities | \$322,782.91                      | 47.27%                               | 3.18%                          |

|             | 1.1.0             |                     | Structure         |              | Summary of (       | Innortunities        |            | Programs          |   |
|-------------|-------------------|---------------------|-------------------|--------------|--------------------|----------------------|------------|-------------------|---|
| Recomm      | ended Structu     | re                  | Centralized       | $\sim$       | Summary or c       | spportantics         |            | All               | V |
| Role        | Minimum Employees | Additional Required | Current Employees | Employee Gap | Programs           | Number of Activities | Complexity | Opportunity       |   |
| <b>V</b>    | minimum employees | Auguronan negureu   | content employees | cmpioyee dap | Workforce Program  | 15                   | Complex    | Appropriate Level |   |
| Financial   | 2                 | 0.60                | 10.00             | -7.40        | Workforce Program  | 10                   | Complex    | Centralize        |   |
| Operational | 2                 | 1.85                | 8.00              | -4.15        | Workforce Program  | 21                   | Complex    | Duplicity         |   |
| Compliance  | 2                 | 1.00                | 2.00              | 1.00         | Health Disparities | 8                    | Simple     | Appropriate Level |   |
| Strategic   | 1                 | 0.80                | 3.00              | -1.20        | Health Disparities | 24                   | Simple     | Centralize        |   |
|             |                   |                     |                   |              | Health Disnarities | 14                   | Simole     | Dunlicity         |   |

\*ejemplos solo con fines ilustrativos\*

![](_page_33_Picture_9.jpeg)

### Tablas de datos

Este ultimo formulario incluye una serie de tablas que contienen los datos sin procesar introducidos por el usuario y presentados gráficamente en el *Output Forms*.

- Summary of Program Data (Workload) Table: muestra todos los datos capturados en el Current Workload Input Form, incluyendo el total de fondos federales administrados, el número total de subvenciones, programas nuevos frente a continuos, empleados, cuentas creadas, transacciones financieras administradas, retiros solicitados y nivel de complejidad de los programas.
- Cost Distribution Table: muestra la distribución final de costos de la estructura de GMO por programas, la distribución porcentual de los costos entre los programas y los costos como porcentaje de financiamiento.
- Recommended Structure Table: muestra la configuración de personal de la estructura GMO recomendada dividida por las 4 funciones (Estratégica, Cumplimiento, Operativa y Financiera) comparándola con la configuración actual de los empleados y la brecha existente.
- Summary of Opportunities Table: muestra todos los programas, su nivel de complejidad y el número de actividades con cada tipo de oportunidad.

![](_page_34_Picture_1.jpeg)

| _ |   |
|---|---|
|   |   |
| - |   |
|   |   |
|   | - |

**Descarga de datos:** los datos se pueden descargar de cada tabla presionando el símbolo de tres puntos en la esquina superior derecha y seleccionando la opción "Exportar datos". Guardará los datos como un archivo de valores separados por comas (**csv**) en la carpeta seleccionada. El archivo se puede abrir en Excel.

![](_page_34_Figure_4.jpeg)

![](_page_35_Picture_0.jpeg)